| ATTENTION:GENERAL MANAGERIPARTS MANAGERICLAIMS PERSONNELISERVICE MANAGERI | IMPORTANT - AII<br>Service Personnel<br>Should Read and<br>Initial in the boxes<br>provided, right.<br>© 2019 Subaru of America, Inc. All rights reserved. | QUALITY DRIVEN  | <b>BARU</b> ,<br>1° SERVICE |
|---------------------------------------------------------------------------|----------------------------------------------------------------------------------------------------|-----------------|-----------------------------|
|                                                                           | SERVICE INFORMATION                                                                                                    | BULLETIN        | 14 Pres                     |
| APPLICABILITY:                                                            | 2017- <mark>20MY</mark> Impreza                                                                                                    | NUMBER:         | 15-243-19R                  |
|                                                                           | 2017-20MY Crosstrek                                                                                                    | DATE:           | 07/08/19                    |
|                                                                           | 2019-20MY Ascent                                                                                                    | <b>REVISED:</b> | 11/15/19                    |
| SUBJECT:                                                                  | Multi-Function Display (MFD) Custom<br>Procedure                                                                                                    | nization        |                             |

### **INTRODUCTION:**

This Service Information bulletin provides a procedure for customizing the maintenance period settings of the MFD. When accessing the Maintenance period information on the SSM4, the maintenance interval default values for mileage and number of months are different from those displayed on the MFD. This procedure describes how to synchronize the MFD and SSM4 values to insure proper customer notification.

### **SERVICE PROCEDURE / INFORMATION:**

**Step 1)** Before resetting the values for Maintenance (distance / miles or time / months) on the SSM, access and confirm the currently stored values indicated on the customization screen of the MFD.

- Set the ignition switch to "ON".
- Access the MFD.
- Press and hold the INFO button on the steering wheel switch to display the Setting screen.

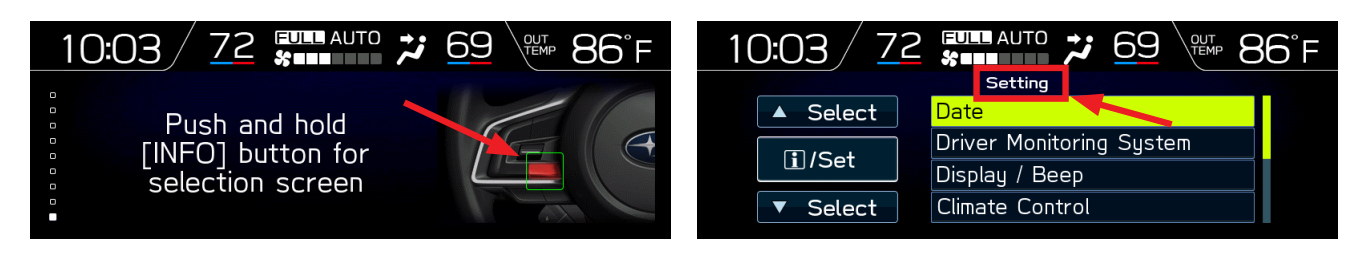

### CAUTION: VEHICLE SERVICING PERFORMED BY UNTRAINED PERSONS COULD RESULT IN SERIOUS INJURY TO THOSE PERSONS OR TO OTHERS.

Subaru Service Bulletins are intended for use by professional technicians ONLY. They are written to inform those technicians of conditions that may occur in some vehicles, or to provide information that could assist in the proper servicing of the vehicle. Properly trained technicians have the equipment, tools, safety instructions, and know-how to do the job correctly and safely. If a condition is described, DO NOT assume that this Service Bulletin applies to your vehicle, or that your vehicle will have that condition.

#### Subaru of America, Inc. is ISO 14001 Compliant

ISO 14001 is the international standard for excellence in Environmental Management Systems. Please recycle or dispose of automotive products in a manner that is friendly to our environment and in accordance with all local, state and federal laws and regulations.  Use the up / down switches (▲/▼) on the steering wheel to scroll then press the iSet button to select Maintenance from the Setting screen menu then Engine Oil from the Maintenance menu.

| 10:03 / 72                 | 2 <b>EVILL AUTO</b> 7 69 VILL 86°F | 10:03 <u>7</u> 2 <b>EVER</b> AUTO <b>2</b> <u>6</u> 9 <b>6</b> 9 <b>8</b> 6°F |
|----------------------------|------------------------------------|-------------------------------------------------------------------------------|
|                            | Setting                            | Maintenance                                                                   |
| ▲ Select                   | Camera Settings                    | Select                                                                        |
|                            | Maintenance                        | Oil Filter                                                                    |
|                            | Initialize                         | Tires                                                                         |
| <ul> <li>Select</li> </ul> | Go Back                            | ▼ Select Maintenance Schedule                                                 |
|                            |                                    |                                                                               |

• The Notification date and Notification Distance (mileage) will be displayed for the target item as shown below. Write these values down for future reference.

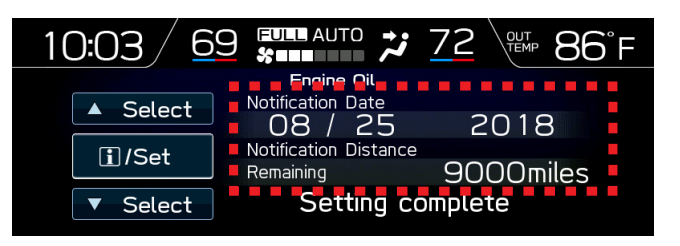

# Step 2) Connect the SSM4.

- Set the ignition switch to "ON".
- Start the SSM4 application.
- Select **Diagnosis** from the Start screen.

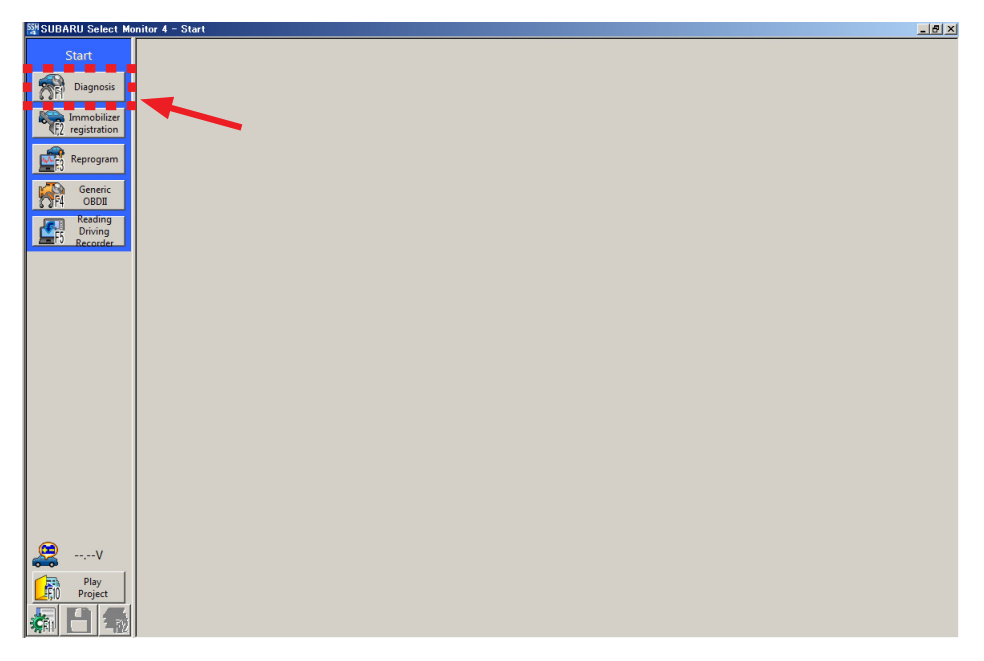

### Step 3)

- From the Vehicle selection screen, Click on Select Vehicle.
- Select the applicable vehicle from the drop-down lists
- Click on **OK**.

| SUBARU Select Monit                  | tor 4 - Vehicle selection     | - 🗆 X |
|--------------------------------------|-------------------------------|-------|
| Start<br>Diagnosis<br>Select Vehicle | Vehicle specifications<br>VIN |       |
| 1                                    | Vehicle<br>settings           |       |
| 1                                    | Vehicle information           |       |
|                                      | Forester                      | Y     |
|                                      | Model 19MY                    | ¥     |
|                                      | Diagnostic software SSM4      |       |
|                                      |                               |       |
|                                      |                               |       |
|                                      |                               |       |
|                                      |                               |       |
|                                      |                               |       |
|                                      |                               |       |
|                                      |                               | × 1   |
| V                                    |                               |       |
| Play<br>FIO Project                  |                               |       |
| 藊 💾 🏠                                |                               | V OK  |

Step 4) From the Main Menu screen:

- Select Each System.
- Click on Multi-function Display.
- Click Next.

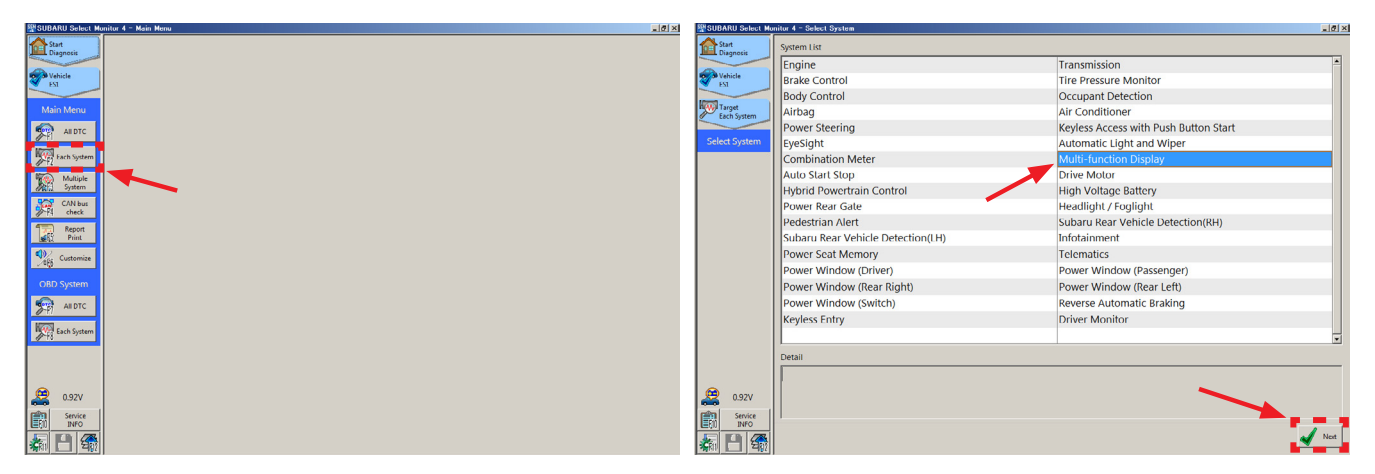

**Step 5)** Select **Customize** to display the Customize - Multi-function Display screen and current settings.

| 😰 SUBARU Select Monitor 4 – Select Function – Multi-function Display                                                                                                    | SUBARU Select Mo   | nitor 4 - Gustomize - Multi-function Display |            |                   |             |              | 10 ×          |
|----------------------------------------------------------------------------------------------------|--------------------|----------------------------------------------|------------|-------------------|-------------|--------------|---------------|
| Sart Disposit                                                                                                    | Start<br>Diagnosis | Current Setting Value Changed value          | 2          | Setting Reading \ | al. Not     | modify value |               |
|                                                                                                    |                    | Item                                         |            |                   | Setting val | ue           | -             |
| Est and the second second se | ES1                | Periodic Inspection Update                   |            | Update            |             |              |               |
|                                                                                                    | North Contraction  | Tire Check Update                            | Non-update | Update            |             |              |               |
| Lady System                                                                                                    | Each System        | Oil Filter Update                            | Non-update | Update            |             |              |               |
| S Salem                                                                                                    | Solen              | Engine Oil Update                            | Non-update | Update            |             |              |               |
| Multi-function                                                                                                    | Multi-function     | All Maintenance Item Update                  | Non-update | Update            |             |              |               |
|                                                                                                    | Copily             |                                              | 1000       | 2000              | 3000        | 4000         | 5000          |
| Select Function                                                                                                    | Select Function    |                                              | 6000       | 7000              | 8000        | 9000         | 10000         |
| TTC DTC                                                                                                    | Cancel Code        | Periodic Increation Undate Level Change (    | 11000      | 12000             | 13000       | 14000        | 15000         |
|                                                                                                    |                    |                                              | 16000      | 17000             | 18000       | 19000        | 20000         |
| Cancel Code                                                                                                    |                    |                                              | 21000      | 22000             | 23000       | 24000        | 25000         |
| Data Monitor                                                                                                    |                    | renouic inspection opuate tever change (     | 26000      | 27000             | 28000       | 29000        | 30000         |
|                                                                                                    |                    |                                              | 31000      | 32000             | 33000       | 34000        | 35000         |
| Active Test                                                                                                    | Active Test        |                                              | 36000      | 37000             | 38000       | 39000        | 40000         |
| V IIIIIIIIIIIIIIIIIIIIIIIIIIIIIIIIIIII                                                                                                    | N N                |                                              | 41000      | 42000             | 43000       | 44000        | 45000         |
| Work Support                                                                                                    | Work Support       |                                              | 46000      | 47000             | 48000       | 49000        | 50000         |
| 1 Customer                                                                                                    | Customize          |                                              | 1000       | 2000              | 3000        | 4000         | 5000          |
|                                                                                                    | _a60               |                                              | 6000       | 7000              | 8000        | 9000         | 10000         |
|                                                                                                    |                    |                                              | 11000      | 12000             | 13000       | 14000        | 15000         |
|                                                                                                    |                    | Explanation                                  |            |                   |             |              |               |
|                                                                                                    |                    |                                              |            |                   |             |              | -             |
| 2 0.92V                                                                                                    | 🤶 0.92V            |                                              |            |                   |             |              |               |
| min Service                                                                                                    | Service            |                                              |            |                   |             |              | ×             |
|                                                                                                    | LEQ0 INFO          |                                              |            |                   |             |              | E. Read Arts. |
| 森 🗄 🎕                                                                                                    | 🎄 💾 🎕              | settings                                     |            |                   |             |              | settings      |

**NOTE:** As mentioned in the Introduction, the values indicated on the Customize screen most likely will not match those indicated on the customize screen of the MFD (**10,000** miles here vs. **9,000** miles on the MFD display above).

**Step 6)** Select the item to be changed (in this example, **Engine Oil Update**) from Non-update to Update on the Customize screen by clicking on **Update**. Click on **Change** to execute then **Yes** when the small pop-up box appears.

| SUBARU Select Mo   | onitor 4 - Customize - Multi-function Display |            |                    |              |              | _ 8             | x                                                  |
|--------------------|-----------------------------------------------|------------|--------------------|--------------|--------------|-----------------|----------------------------------------------------|
| Start<br>Diagnosis | Current Setting Value Changed value           | Se         | tting Reading Val. | Noti         | modify value |                 |                                                    |
|                    | Item                                          |            |                    | Setting valu | ıe           | <u> </u>        |                                                    |
| ES1                | Periodic Inspection Update                    | Non-update | Update             |              |              |                 |                                                    |
|                    | Tire Check Update                             | Non-update | Update             |              |              |                 |                                                    |
| Each System        | Oil Filter Update                             | Non-undate | Update             |              |              | _               |                                                    |
| System             | Engine Oil Update                             | Non-update | Update             |              |              |                 |                                                    |
| Multi-function     | Ali Maintenance item Update 🗧 💻 📕             | Non-update | Opdate             |              |              |                 | Customize                                          |
| - Colorado         |                                               | 1000       | 2000               | 3000         | 4000         | 5000            | •                                                  |
| Select Function    |                                               | 6000       | 7000               | 8000         | 9000         | 10000           | The setting is changing to the value chosen newly. |
| ртс                |                                               | 11000      | 12000              | 13000        | <b>14000</b> | 15000           | The second is changing to the trade chosen nemp.   |
| / fl               |                                               | 16000      | 17000              | 18000        | 19000        | 20000           | Perform?                                           |
| Cancel Code        | Bariadic Inspection Lindate Lovel Change (    | 21000      | 22000              | 23000        | 24000        | 25000           |                                                    |
|                    | Ferrodic Inspection opdate Lever Change (     | 26000      | 27000              | 28000        | 29000        | 30000           |                                                    |
| E Data Monitor     |                                               | 31000      | 32000              | 33000        | 34000        | 35000           |                                                    |
| Active Test        |                                               | 36000      | 37000              | 38000        | 39000        | 40000           |                                                    |
| 32                 |                                               | 41000      | 42000              | 43000        | 44000        | 45000           |                                                    |
| Work Support       |                                               | 46000      | 47000              | 48000        | 49000        | 50000           |                                                    |
| Customize          |                                               | 1000       | 2000               | 3000         | 4000         | 5000            | 🖌 Yes 🕴 💥 No                                       |
| \df0               |                                               | 6000       | 7000               | 8000         | 9000         | 10000           |                                                    |
|                    |                                               | 11000      | 12000              | 13000        | 14000        | 15000 🗸         | 1                                                  |
|                    | Explanation                                   |            |                    |              |              | 1               |                                                    |
|                    |                                               |            |                    |              |              | A               | 1                                                  |
| 🤶 0.92V            |                                               |            |                    |              |              | <b>N</b>        |                                                    |
| Service            |                                               |            |                    |              |              |                 | 1                                                  |
| F10 INFO           |                                               |            |                    |              |              | Read A          | 1                                                  |
| v 💾 🚓              | settings                                      |            |                    |              |              | Settings Change |                                                    |

**Step 7)** Confirm the item(s) changed in Step 6 are now highlighted in blue (changed from yellow).

| SUBARU Select Mor  | nitor 4 - Customize - Multi-function Display |               |                    |       |             | X                |  |  |  |  |
|--------------------|----------------------------------------------|---------------|--------------------|-------|-------------|------------------|--|--|--|--|
| Start<br>Diagnosis | Current Setting Value Changed value          | Se            | tting Reading Val. | Not m | odify value |                  |  |  |  |  |
|                    | Item                                         | Setting value |                    |       |             |                  |  |  |  |  |
| ES1                | Periodic Inspection Update                   |               | Update             | /     |             |                  |  |  |  |  |
|                    | Tire Check Update                            |               | Update             |       |             |                  |  |  |  |  |
| Each System        | Oil Filter Update                            | Non-update    | Update 💼           |       |             |                  |  |  |  |  |
| System             | Engine Oil Update                            | Non-update    |                    | [     |             |                  |  |  |  |  |
| Multi-function     | All Maintenance Item Update                  | Non-update    | Update             |       |             |                  |  |  |  |  |
| Unpidy             |                                              | 1000          | 2000               | 3000  | 4000        | 5000             |  |  |  |  |
| Select Function    |                                              | 6000          | 7000               | 8000  | 9000        | 10000            |  |  |  |  |
| DTC                |                                              | 11000         | 12000              | 13000 | 14000       | 15000            |  |  |  |  |
| Ø-1                |                                              | 16000         | 17000              | 18000 | 19000       | 20000            |  |  |  |  |
| Cancel Code        | Deriodic Inspection Undate Level Change (    | 21000         | 22000              | 23000 | 24000       | 25000            |  |  |  |  |
|                    | Periodic Inspection opuate Level Change (    | 26000         | 27000              | 28000 | 29000       | 30000            |  |  |  |  |
| E Data Wontor      |                                              | 31000         | 32000              | 33000 | 34000       | 35000            |  |  |  |  |
| Active Test        |                                              | 36000         | 37000              | 38000 | 39000       | 40000            |  |  |  |  |
| 34                 |                                              | 41000         | 42000              | 43000 | 44000       | 45000            |  |  |  |  |
| Work Support       |                                              | 46000         | 47000              | 48000 | 49000       | 50000            |  |  |  |  |
| Customize          |                                              | 1000          | 2000               | 3000  | 4000        | 5000             |  |  |  |  |
| \0K0               |                                              | 6000          | 7000               | 8000  | 9000        | 10000            |  |  |  |  |
|                    |                                              | 11000         | 12000              | 13000 | 14000       | 15000 -1         |  |  |  |  |
|                    | Evolution                                    |               |                    |       |             |                  |  |  |  |  |
|                    |                                              |               |                    |       |             | <u>^</u>         |  |  |  |  |
| 🧟 0.92V            |                                              |               |                    |       |             |                  |  |  |  |  |
| Service<br>INFO    |                                              |               |                    |       |             | <u>*</u>         |  |  |  |  |
| <b>B</b>           | Save Export                                  |               |                    |       |             | Read<br>settings |  |  |  |  |

**Step 8)** From the list, select the update values for the items to be changed. Click on **Change** to execute then **Yes** when the small pop-up box appears.

| gnosis                                                                                                    | Current Setting Value Changed Va                                                                                                    | lue                                                                                                    | Setting Reading Val.                                                                                                    | Not                                                                                                    | modify value                                                                                                    |                                                                                                    |
|----------------------------------------------------------------------------------------------------|----------------------------------------------------------------------------------------------------|----------------------------------------------------------------------------------------------------|----------------------------------------------------------------------------------------------------|----------------------------------------------------------------------------------------------------|----------------------------------------------------------------------------------------------------|----------------------------------------------------------------------------------------------------|
| nicle                                                                                                    | Item                                                                                                    |                                                                                                    |                                                                                                    | Setting val                                                                                                    | ue                                                                                                    |                                                                                                    |
| icit.                                                                                                    |                                                                                                    | 1000                                                                                                    | 2000                                                                                                    | 3000                                                                                                    | 4000                                                                                                    | 5000                                                                                                    |
| net                                                                                                    |                                                                                                    | 6000                                                                                                    | 7000                                                                                                    | 8000                                                                                                    | 9000                                                                                                    | 10000                                                                                                    |
| h System                                                                                                    |                                                                                                    | 11000                                                                                                    | 12000                                                                                                    | 13000                                                                                                    | 14000                                                                                                    | 15000                                                                                                    |
| tem                                                                                                    |                                                                                                    | 16000                                                                                                    | 17000                                                                                                    | 18000                                                                                                    | 19000                                                                                                    | 20000                                                                                                    |
| lti-function<br>play                                                                                                    | Oil Filter Update Level Change (Distance)                                                                                                    | 21000                                                                                                    | 22000                                                                                                    | 23000                                                                                                    | 24000                                                                                                    | 25000                                                                                                    |
|                                                                                                    |                                                                                                    | 26000                                                                                                    | 27000                                                                                                    | 28000                                                                                                    | 29000                                                                                                    | 30000                                                                                                    |
| Function                                                                                                    |                                                                                                    | 31000                                                                                                    | 32000                                                                                                    | 33000                                                                                                    | 34000                                                                                                    | 35000                                                                                                    |
| DTC                                                                                                    |                                                                                                    | 36000                                                                                                    | 37000                                                                                                    | 38000                                                                                                    | 39000                                                                                                    | 40000                                                                                                    |
|                                                                                                    |                                                                                                    | 41000                                                                                                    | 42000                                                                                                    | 43000                                                                                                    | 44000                                                                                                    | 45000                                                                                                    |
| ancel Code                                                                                                    |                                                                                                    | 46000                                                                                                    | 47000                                                                                                    | 48000                                                                                                    | 49000                                                                                                    | 50000                                                                                                    |
| ata Monitor                                                                                                    |                                                                                                    | 1000                                                                                                    | 2000                                                                                                    | 3000                                                                                                    | 4000                                                                                                    | 5000                                                                                                    |
|                                                                                                    |                                                                                                    | 6000                                                                                                    | 7000                                                                                                    | 8000                                                                                                    | 9000                                                                                                    | 10000                                                                                                    |
| Active Test                                                                                                    |                                                                                                    | 11000                                                                                                    | 12000                                                                                                    | 13000                                                                                                    | 14000                                                                                                    | 15000                                                                                                    |
| lock Support                                                                                                    |                                                                                                    | 16000                                                                                                    | 17000                                                                                                    | 18000                                                                                                    | 19000                                                                                                    | 20000                                                                                                    |
| one oupport                                                                                                    | Engine Oil Update Level Change (Distanc                                                                                                    | e) 21000                                                                                                    | 22000                                                                                                    | 23000                                                                                                    | 24000                                                                                                    | 25000                                                                                                    |
| Customize                                                                                                    |                                                                                                    | 26000                                                                                                    | 27000                                                                                                    | 28000                                                                                                    | 29000                                                                                                    | 30000                                                                                                    |
|                                                                                                    |                                                                                                    | 31000                                                                                                    | 32000                                                                                                    | 33000                                                                                                    | 34000                                                                                                    | 35000                                                                                                    |
|                                                                                                    |                                                                                                    | 36000                                                                                                    | 37000                                                                                                    | 38000                                                                                                    | 39000                                                                                                    | 40000                                                                                                    |
| Service<br>INFO                                                                                                    |                                                                                                    |                                                                                                    |                                                                                                    |                                                                                                    |                                                                                                    | - (.                                                                                                    |
| U Select Mor                                                                                                    | itor 4 - Customize - Multi-function Display                                                                                                    |                                                                                                    |                                                                                                    |                                                                                                    |                                                                                                    | Karakan Settings                                                                                                    |
| U Select Mon                                                                                                    | iter 4 - Customize - Multi-function Display Current Setting Value Changed val                                                                                                    | ue                                                                                                    | Setting Reading Val.                                                                                                    | Not r                                                                                                    | nodify value                                                                                                    | settings                                                                                                    |
| U Select Mon                                                                                                    | Iter 4 - Customize - Multi-function Display Current Setting Value Changed val Item                                                                                                    | ue                                                                                                    | Setting Reading Val.                                                                                                    | Not r                                                                                                    | nodify value                                                                                                    | settings 1                                                                                                    |
| U Select Mon                                                                                                    | Inter 4 - Customize - Multi-function Display Current Setting Value Changed val Item                                                                                                    | ue 40 Months                                                                                                    | Setting Reading Val.<br>41 Months                                                                                                    | Not r<br>Setting valu<br>42 Months                                                                                                    | nodify value<br>IE<br>43 Months                                                                                                    | 44 Months                                                                                                    |
| U Select Mon                                                                                                    | Arrow Strength Corport     And Strength Corport     Current Setting Value     Changed val     Item                                                                                                    | ue<br>40 Months<br>45 Months                                                                                                    | Setting Reading Val.<br>41 Months<br>46 Months                                                                                                    | Not r<br>Setting valu<br>42 Months<br>47 Months                                                                                                    | nodify value<br>19<br>43 Months<br>48 Months                                                                                                    | 44 Months<br>49 Months                                                                                                    |
| U Select Mon<br>nosis<br>cle<br>et<br>System                                                                                                    | Litrogi     Serie Legort     Litrogi     Litrogi     Litrogi     Litrogi     Current Setting Value     Changed val     Item                                                                                                    | ue<br>40 Months<br>45 Months<br>50 Months                                                                                                    | Setting Reading Val.<br>41 Months<br>46 Months<br>51 Months                                                                                                    | Not r<br>Setting valu<br>42 Months<br>47 Months<br>52 Months                                                                                                    | nodify value<br>12<br>43 Months<br>48 Months<br>53 Months                                                                                                    | 44 Months<br>49 Months<br>54 Months                                                                                                    |
| J Select Mor                                                                                                    | Litrogi      Litrogi     Litrogi           | 40 Months<br>45 Months<br>50 Months<br>55 Months                                                                                                    | Setting Reading Val.<br>41 Months<br>46 Months<br>51 Months<br>56 Months                                                                                                    | Not r<br>Setting valu<br>42 Months<br>47 Months<br>52 Months<br>57 Months                                                                                                    | 43 Months<br>48 Months<br>53 Months<br>58 Months                                                                                                    | 44 Months<br>49 Months<br>54 Months<br>59 Months                                                                                                    |
| U Solect Mon<br>nosis<br>cle<br>et<br>System<br>infunction<br>av                                                                                                    | Inter 4 - Customize - Multi-function Display Current Setting Value Changed val Item                                                                                                    | ue<br>40 Months<br>45 Months<br>50 Months<br>55 Months<br>60 Months                                                                                                    | Setting Reading Val.<br>41 Months<br>46 Months<br>51 Months<br>56 Months                                                                                                    | Not r<br>Setting valu<br>42 Months<br>47 Months<br>52 Months<br>57 Months                                                                                                    | nodify value<br>43 Months<br>48 Months<br>53 Months<br>58 Months                                                                                                    | 44 Months<br>49 Months<br>54 Months<br>59 Months                                                                                                    |
| U Select Mor<br>nosis<br>cle<br>et<br>system<br>m<br>i-function<br>ay                                                                                                    | Affect A Customize - Multi-function Display Current Setting Value Changed val Item                                                                                                    | 40 Months<br>45 Months<br>55 Months<br>55 Months<br>60 Months<br>0 Months                                                                                                    | Setting Reading Val.<br>41 Months<br>46 Months<br>51 Months<br>56 Months<br>1 Months                                                                                                    | Setting valu<br>42 Months<br>47 Months<br>52 Months<br>57 Months<br>2 Months                                                                                                    | nodify value<br>43 Months<br>48 Months<br>53 Months<br>58 Months<br>3 Months                                                                                                    | 44 Months<br>49 Months<br>54 Months<br>59 Months<br>4 Months                                                                                                    |
| U Saleet Mor<br>nasis<br>cle<br>et<br>System<br>m<br>i-function<br>y<br>unction                                                                                                    | Ling Series     Ling Provide the series     Ling All Function Display     Current Setting Value     Item                                                                                                    | 40 Months<br>45 Months<br>50 Months<br>55 Months<br>60 Months<br>0 Months<br>5 Months                                                                                                    | Setting Reading Val.<br>41 Months<br>46 Months<br>51 Months<br>56 Months<br>1 Months<br>6 Months                                                                                                    | Setting valu<br>42 Months<br>47 Months<br>52 Months<br>57 Months<br>2 Months<br>7 Months<br>7 Months                                                                                                | e<br>43 Months<br>48 Months<br>53 Months<br>58 Months<br>3 Months<br>8 Months                                                                                                    | 44 Months<br>49 Months<br>54 Months<br>59 Months<br>4 Months<br>9 Months                                                                                              |
| U Solect Mor<br>nasis<br>cle<br>et<br>(System)<br>inf<br>(Function)<br>ay<br>Unction<br>DTC                                                                                                    | Inter 4 - Custonike - Multi-function Display Current Setting Value Changed val Item                                                                                                    | 40 Months<br>45 Months<br>50 Months<br>55 Months<br>60 Months<br>0 Months<br>10 Months                                                                                                    | Setting Reading Val.<br>41 Months<br>46 Months<br>51 Months<br>56 Months<br>1 Months<br>11 Months                                                                                                    | Setting valu<br>42 Months<br>47 Months<br>52 Months<br>57 Months<br>2 Months<br>7 Months<br>12 Months                                                                                               | nodify value<br>10<br>12<br>13<br>13<br>13<br>13<br>13<br>13<br>13<br>13<br>10<br>12<br>12<br>12<br>12<br>13<br>13<br>13<br>10<br>15<br>13<br>13<br>10<br>15<br>13<br>10<br>15<br>13<br>10<br>15<br>15<br>13<br>10<br>15<br>15<br>13<br>13<br>13<br>13<br>13<br>13<br>13<br>13<br>13<br>13                                                                                                    | 44 Months<br>49 Months<br>54 Months<br>59 Months<br>9 Months<br>14 Months                                                                                             |
| U Select Mor<br>nosis<br>cle<br>t<br>System<br>m<br>s-function<br>lay<br>unction<br>DTC                                                                                                    | Nor 4 - Custonue - Multi-function Display Current Setting Value Changed val Item                                                                                                    | 40 Months<br>45 Months<br>50 Months<br>55 Months<br>60 Months<br>5 Months<br>5 Months<br>10 Months<br>15 Months                                                                                                    | Setting Reading Val.<br>41 Months<br>46 Months<br>51 Months<br>56 Months<br>6 Months<br>11 Months<br>16 Months                                                                                                    | Setting valu<br>42 Months<br>47 Months<br>52 Months<br>57 Months<br>2 Months<br>12 Months<br>12 Months                                                                                              | te<br>43 Months<br>48 Months<br>53 Months<br>58 Months<br>3 Months<br>8 Months<br>13 Months<br>13 Months                                                                                                    | 44 Months<br>49 Months<br>54 Months<br>59 Months<br>4 Months<br>9 Months<br>14 Months<br>19 Months                                                                    |
| U Select Mor<br>nosis<br>cle<br>et<br>(System<br>m<br>sfunction<br>lay<br>Unction<br>DTC<br>ncel Code                                                                                                    | Affect of the second second se | 40 Months<br>45 Months<br>50 Months<br>55 Months<br>60 Months<br>5 Months<br>10 Months<br>15 Months<br>20 Months                                                                                                    | Setting Reading Val.<br>41 Months<br>46 Months<br>51 Months<br>56 Months<br>1 Months<br>16 Months<br>16 Months<br>21 Months                                                                                                    | Setting valu<br>42 Months<br>47 Months<br>52 Months<br>7 Months<br>12 Months<br>12 Months<br>12 Months<br>22 Months                                                                                 | a dify value<br>43 Months<br>48 Months<br>53 Months<br>58 Months<br>3 Months<br>13 Months<br>13 Months<br>13 Months<br>13 Months                                                                                                    | 44 Months<br>49 Months<br>54 Months<br>59 Months<br>4 Months<br>14 Months<br>19 Months<br>24 Months                                                                   |
| U Solect Mor<br>nosis<br>cle<br>et<br>system<br>s-function<br>bTC<br>ncel Code<br>ta Monitor                                                                                                    | Inter d - Custonike - Multi-function Display Current Setting Value Changed val Item                                                                                                    | 40 Months<br>45 Months<br>55 Months<br>55 Months<br>60 Months<br>5 Months<br>5 Months<br>10 Months<br>15 Months<br>20 Months<br>25 Months                                                                                                    | Setting Reading Val.<br>41 Months<br>46 Months<br>51 Months<br>56 Months<br>11 Months<br>16 Months<br>16 Months<br>21 Months<br>21 Months                                                                                                    | Setting values<br>42 Months<br>47 Months<br>52 Months<br>57 Months<br>12 Months<br>17 Months<br>17 Months<br>22 Months<br>27 Months<br>27 Months                                                    | e<br>43 Months<br>48 Months<br>53 Months<br>58 Months<br>3 Months<br>13 Months<br>18 Months<br>18 Months<br>23 Months<br>23 Months                                                                                                    | 44 Months<br>49 Months<br>54 Months<br>59 Months<br>14 Months<br>19 Months<br>19 Months<br>29 Months<br>29 Months                                                     |
| U Solect Mor<br>nosis<br>cle<br>et<br>System<br>5-function<br>DTC<br>ncel Code<br>ta Monitor                                                                                                    | Inter 4 - Customere - Multi-function Display Current Setting Value Changed val Item Engine Oil Update Level Change (Time)                                                                                                    | ue 40 Months<br>45 Months<br>55 Months<br>55 Months<br>55 Months<br>5 Months<br>10 Months<br>10 Months<br>20 Months<br>20 Months<br>30 Months                                                                                                    | Setting Reading Val.<br>41 Months<br>46 Months<br>51 Months<br>56 Months<br>76 Months<br>11 Months<br>16 Months<br>26 Months<br>31 Months<br>31 Months                                                                                                    | Setting valu<br>42 Months<br>42 Months<br>52 Months<br>57 Months<br>12 Months<br>12 Months<br>12 Months<br>22 Months<br>32 Months<br>32 Months                                                      | e<br>diffy value<br>data Months<br>data Months<br>data | 44 Months<br>49 Months<br>59 Months<br>59 Months<br>19 Months<br>19 Months<br>19 Months<br>24 Months<br>34 Months                                                     |
| U Soldet Mar<br>nosis<br>cle<br>system<br>tri<br>system<br>DTC<br>neal Code<br>ta Monitor<br>ctive Test                                                                                                    | Affect - Customer - Malt-Genetion Display<br>Current Setting Value Changed val                                                                                                    | ue 40 Months<br>45 Months<br>55 Months<br>55 Months<br>60 Months<br>5 Months<br>10 Months<br>10 Months<br>25 Months<br>20 Months<br>35 Months                                                                                                    | Setting Reading Val.<br>41 Months<br>46 Months<br>51 Months<br>56 Months<br>1 Months<br>11 Months<br>16 Months<br>21 Months<br>26 Months<br>31 Months<br>36 Months                                                                                                    | Setting valu<br>42 Months<br>52 Months<br>57 Months<br>2 Months<br>12 Months<br>12 Months<br>12 Months<br>27 Months<br>37 Months<br>37 Months                                                       | Addition         Addition           43 Months         48 Months           48 Months         53 Months           53 Months         58 Months           3 Months         8 Months           13 Months         13 Months           28 Months         23 Months           33 Months         33 Months           33 Months         38 Months                                                                                                    | 44 Months<br>49 Months<br>59 Months<br>59 Months<br>14 Months<br>14 Months<br>19 Months<br>24 Months<br>29 Months<br>39 Months                                        |
| U Solect Mor<br>inosis<br>inosis<br>cle<br>t<br>System<br>t<br>System<br>System<br>t<br>System<br>t<br>System<br>S | Inter d = Customere = Multi-function Display Current Setting Value Changed val Item Engine Oil Update Level Change (Time)                                                                                                    | 40 Months<br>45 Months<br>50 Months<br>55 Months<br>55 Months<br>56 Months<br>10 Months<br>15 Months<br>25 Months<br>25 Months<br>30 Months<br>30 Months<br>35 Months                                                                                              | Setting Reading Val.<br>41 Months<br>46 Months<br>51 Months<br>56 Months<br>11 Months<br>6 Months<br>16 Months<br>21 Months<br>21 Months<br>31 Months<br>36 Months                                                                                                    | Setting values<br>42 Months<br>52 Months<br>52 Months<br>7 Months<br>12 Months<br>12 Months<br>12 Months<br>27 Months<br>27 Months<br>32 Months<br>32 Months<br>32 Months                           | e<br>43 Months<br>48 Months<br>53 Months<br>58 Months<br>3 Months<br>18 Months<br>18 Months<br>23 Months<br>23 Months<br>33 Months<br>34 Months<br>34 Months<br>34 Months<br>36 Months<br>36 Months<br>37 Months<br>38 Months<br>38 Months                                                                                                    | 44 Months<br>49 Months<br>59 Months<br>59 Months<br>9 Months<br>19 Months<br>29 Months<br>29 Months<br>29 Months<br>29 Months<br>34 Months<br>39 Months               |
| U Solect Mor<br>inosis<br>de<br>et<br>System<br>m<br>system<br>to<br>System<br>to<br>S                                                                                                    | Inter 4 - Customere - Multi-function Display Uniter 4 - Customere - Multi-function Display Current Setting Value Changed val Item Engine Oil Update Level Change (Time)                                                                                                    | ue 40 Months<br>45 Months<br>50 Months<br>55 Months<br>55 Months<br>5 Months<br>10 Months<br>10 Months<br>20 Months<br>30 Months<br>30 Months<br>35 Months<br>45 Months                                                                                            | Setting Reading Val.<br>41 Months<br>46 Months<br>51 Months<br>56 Months<br>11 Months<br>16 Months<br>21 Months<br>26 Months<br>31 Months<br>36 Months<br>41 Months                                                                                                    | Setting val.<br>42 Months<br>52 Months<br>52 Months<br>52 Months<br>12 Months<br>12 Months<br>12 Months<br>22 Months<br>32 Months<br>32 Months<br>42 Months                                         | e<br>43 Months<br>48 Months<br>53 Months<br>58 Months<br>3 Months<br>18 Months<br>18 Months<br>23 Months<br>23 Months<br>38 Months<br>38 Months<br>48 Months<br>43 Months                                                                                                    | 44 Months<br>49 Months<br>54 Months<br>59 Months<br>9 Months<br>19 Months<br>19 Months<br>24 Months<br>34 Months<br>39 Months<br>44 Months                            |
| U Solect Mor<br>insis<br>cle<br>et<br>system<br>brc<br>unction<br>brc<br>incel Code<br>is Monitor<br>ctive Test<br>it Support<br>ustomize                                                                                                    | kter 4 - Custonue - Multi-function Display Current Setting Value Changed val Item Engine Oil Update Level Change (Time)                                                                                                    | ue 40 Months<br>45 Months<br>55 Months<br>55 Months<br>55 Months<br>60 Months<br>5 Months<br>10 Months<br>25 Months<br>25 Months<br>30 Months<br>30 Months<br>30 Months<br>35 Months<br>30 Months<br>55 Months<br>30 Months                                        | Setting Reading Val.<br>41 Months<br>46 Months<br>51 Months<br>56 Months<br>56 Months<br>11 Months<br>11 Months<br>26 Months<br>26 Months<br>31 Months<br>36 Months<br>31 Months<br>35 Months<br>36 Months<br>31 Months                                                     | Setting valu<br>42 Months<br>52 Months<br>57 Months<br>7 Months<br>12 Months<br>12 Months<br>12 Months<br>22 Months<br>32 Months<br>37 Months<br>37 Months<br>52 Months<br>52 Months                | e dify value<br>43 Months<br>48 Months<br>53 Months<br>58 Months<br>3 Months<br>13 Months<br>13 Months<br>13 Months<br>28 Months<br>33 Months<br>38 Months<br>38 Months<br>34 Months<br>36 Months<br>36 Months<br>37 Months<br>38 Months<br>38 Months<br>39 Months<br>38 Months<br>38 Months<br>39 Months<br>39 Months<br>39 Months<br>30 Months<br>38 Months<br>38 Months<br>39 Months<br>39 Months<br>30 Months<br>30 Months                                                                                                    | 44 Months<br>49 Months<br>59 Months<br>59 Months<br>14 Months<br>14 Months<br>19 Months<br>24 Months<br>29 Months<br>39 Months<br>39 Months<br>34 Months<br>54 Months |
| U Select Mor<br>insis<br>cle<br>cle<br>system<br>s-function<br>s-function<br>DTC<br>incel Code<br>at Monitor<br>ctive Test<br>rk: Support<br>utomize                                                                                                    | Inter 4 - Custanties - Multi-function Display Current Setting Value Changed val Item Engine Oil Update Level Change (Time)                                                                                                    | 40 Months<br>45 Months<br>50 Months<br>55 Months<br>56 Months<br>5 Months<br>10 Months<br>25 Months<br>25 Months<br>25 Months<br>30 Months<br>30 Months<br>35 Months<br>55 Months                                                                                  | Setting Reading Val.<br>41 Months<br>46 Months<br>51 Months<br>56 Months<br>11 Months<br>6 Months<br>11 Months<br>21 Months<br>21 Months<br>31 Months<br>36 Months<br>41 Months<br>46 Months<br>51 Months<br>51 Months                                                      | Setting values<br>42 Months<br>47 Months<br>52 Months<br>7 Months<br>12 Months<br>12 Months<br>12 Months<br>27 Months<br>32 Months<br>32 Months<br>42 Months<br>42 Months<br>52 Months<br>53 Months | 43 Months<br>48 Months<br>53 Months<br>58 Months<br>58 Months<br>3 Months<br>13 Months<br>18 Months<br>23 Months<br>23 Months<br>33 Months<br>34 Months<br>35 Months<br>53 Months<br>53 Months<br>53 Months                                                                                                    | 44 Months<br>49 Months<br>59 Months<br>59 Months<br>14 Months<br>19 Months<br>29 Months<br>29 Months<br>34 Months<br>34 Months<br>34 Months<br>35 Months<br>59 Months |
| U Select Mar<br>inosis<br>cle<br>et<br>system<br>by<br>unction<br>DTC<br>incel Code<br>ta Monitor<br>ctive Test<br>utomize                                                                                                    | Inter 4 - Customere - Multi-function Display Current Setting Value Changed val Item Engine Oil Update Level Change (Time)                                                                                                    | ue 40 Months<br>45 Months<br>50 Months<br>55 Months<br>55 Months<br>5 Months<br>10 Months<br>15 Months<br>20 Months<br>35 Months<br>35 Months<br>35 Months<br>35 Months<br>35 Months<br>35 Months<br>55 Months<br>55 Months                                        | Setting Reading Val.<br>41 Months<br>46 Months<br>51 Months<br>56 Months<br>11 Months<br>6 Months<br>11 Months<br>12 Months<br>21 Months<br>31 Months<br>36 Months<br>31 Months<br>36 Months<br>31 Months<br>36 Months<br>51 Months<br>51 Months                            | Setting values<br>42 Months<br>52 Months<br>52 Months<br>52 Months<br>12 Months<br>12 Months<br>12 Months<br>22 Months<br>32 Months<br>32 Months<br>37 Months<br>52 Months<br>52 Months             | e diffy value<br>data Months<br>43 Months<br>53 Months<br>53 Months<br>3 Months<br>13 Months<br>13 Months<br>13 Months<br>23 Months<br>23 Months<br>33 Months<br>34 Months<br>34 Months<br>35 Months<br>35 Months<br>36 Months<br>38 Months<br>38 Mon                                                                                                    | 44 Months<br>49 Months<br>54 Months<br>59 Months<br>9 Months<br>19 Months<br>29 Months<br>24 Months<br>29 Months<br>34 Months<br>39 Months<br>39 Months<br>59 Months  |
| U Solect Mer<br>nosis<br>cle<br>et<br>system<br>rm<br>s'sunction<br>dr<br>s'sunction<br>DTC<br>nccl Code<br>ctive Test<br>rk Support<br>uutomize                                                                                                    | ktor 4 - Custonaue - Multi-function Display Current Setting Value Changed val Item Engine Oil Update Level Change (Time) Explanation                                                                                                    | ue 40 Months<br>45 Months<br>50 Months<br>55 Months<br>55 Months<br>5 Months<br>10 Months<br>10 Months<br>20 Months<br>35 Months<br>30 Months<br>35 Months<br>35 Months<br>35 Months<br>35 Months<br>35 Months<br>35 Months<br>45 Months<br>55 Months<br>55 Months | Setting Reading Val.<br>41 Months<br>46 Months<br>51 Months<br>56 Months<br>11 Months<br>16 Months<br>11 Months<br>16 Months<br>21 Months<br>31 Months<br>36 Months<br>31 Months<br>36 Months<br>35 Months<br>51 Months<br>55 Months                                        | Setting values<br>42 Months<br>52 Months<br>52 Months<br>52 Months<br>12 Months<br>12 Months<br>12 Months<br>22 Months<br>32 Months<br>32 Months<br>47 Months<br>52 Months<br>57 Months             | addity value           43 Months           48 Months           53 Months           58 Months           3 Months           8 Months           13 Months           13 Months           23 Months           23 Months           3 Months           3 Months           13 Months           13 Months           23 Months           34 Months           35 Months           36 Months           58 Months           58 Months           53 Months           53 Months           53 Months           53 Months           53 Months           58 Months                                                                                                    | 44 Months<br>49 Months<br>54 Months<br>59 Months<br>9 Months<br>19 Months<br>24 Months<br>24 Months<br>39 Months<br>39 Months<br>54 Months<br>59 Months               |
| U Saheel We<br>movie<br>de<br>de<br>t<br>fy<br>system<br>tri<br>system<br>tri<br>system<br>tri<br>ty<br>ty<br>ty<br>ty<br>ty<br>ty<br>ty<br>ty<br>ty<br>ty<br>ty<br>ty<br>ty                                                                                                    |                                                                                                    | ue<br>40 Months<br>45 Months<br>50 Months<br>55 Months<br>55 Months<br>5 Months<br>10 Months<br>20 Months<br>25 Months<br>30 Months<br>35 Months<br>35 Months<br>35 Months<br>55 Months<br>50 Months<br>55 Months<br>50 Months                                     | Setting Reading Val.<br>41 Months<br>46 Months<br>51 Months<br>56 Months<br>11 Months<br>16 Months<br>11 Months<br>26 Months<br>31 Months<br>36 Months<br>31 Months<br>36 Months<br>31 Months<br>36 Months<br>31 Months<br>36 Months<br>31 Months<br>36 Months<br>31 Months | Setting val.<br>42 Months<br>52 Months<br>52 Months<br>7 Months<br>12 Months<br>12 Months<br>12 Months<br>22 Months<br>32 Months<br>32 Months<br>32 Months<br>52 Months<br>52 Months                | modify value           43 Months           48 Months           53 Months           58 Months           3 Months           13 Months           13 Months           13 Months           13 Months           13 Months           13 Months           13 Months           13 Months           13 Months           13 Months           33 Months           34 Months           35 Months           36 Months           57 Months           58 Months           58 Months           53 Months           53 Months           54 Months           58 Months                                                                                                    | 44 Months<br>49 Months<br>59 Months<br>59 Months<br>14 Months<br>14 Months<br>19 Months<br>24 Months<br>29 Months<br>39 Months<br>39 Months<br>54 Months<br>54 Months |
| D Calcel Mor<br>nosis<br>de<br>de<br>typen<br>typen                                                                                                    |                                                                                                    | 40 Months<br>45 Months<br>50 Months<br>55 Months<br>55 Months<br>55 Months<br>15 Months<br>25 Months<br>25 Months<br>20 Months<br>30 Months<br>30 Months<br>35 Months<br>55 Months<br>55 Months<br>55 Months                                                       | Setting Reading Val.<br>41 Months<br>46 Months<br>51 Months<br>56 Months<br>16 Months<br>16 Months<br>16 Months<br>21 Months<br>21 Months<br>31 Months<br>31 Months<br>36 Months<br>41 Months<br>56 Months<br>51 Months                                                     | Not a<br>Setting value<br>42 Months<br>47 Months<br>52 Months<br>57 Months<br>12 Months<br>12 Months<br>12 Months<br>22 Months<br>32 Months<br>42 Months<br>42 Months<br>57 Months<br>57 Months     | Modify value           43 Months           48 Months           53 Months           53 Months           58 Months           3 Months           13 Months           13 Months           23 Months           33 Months           33 Months           33 Months           34 Months           55 Months           56 Months           57 Months           58 Months           58 Months           58 Months           58 Months           58 Months           58 Months           58 Months           58 Months           58 Months           58 Months           58 Months           58 Months           58 Months                                                                                                    | 44 Months<br>49 Months<br>59 Months<br>59 Months<br>14 Months<br>19 Months<br>29 Months<br>29 Months<br>34 Months<br>34 Months<br>39 Months<br>59 Months              |

These two screens show the mileage interval for the engine oil update level interval was changed from **10,000** miles (highlighted in blue) to **15,000** miles (highlighted in yellow), and time interval was changed from 6 Months to 1 Month.

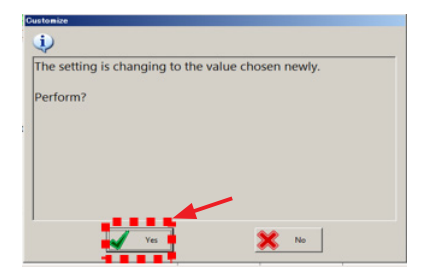

Step 9) Confirm the new values have been saved and are displayed as shown below.

| IBARU Select Mor      | nitor 4 - Customize - Multi-function Display |       |                 |            |                 |                  | < C                                          |             |           |                    |               |              |               |
|-----------------------|----------------------------------------------|-------|-----------------|------------|-----------------|------------------|----------------------------------------------|-------------|-----------|--------------------|---------------|--------------|---------------|
| Start<br>Diagnosis    | Current Setting Value Changed value          |       | Setting Reading | Val. No    | ot modify value |                  |                                              |             |           |                    |               |              |               |
|                       | Item                                         |       |                 | Setting va | alue            | <u> </u>         |                                              |             |           |                    |               |              |               |
| ES1                   |                                              | 1000  | 2000            | 3000       | 4000            | 5000             |                                              |             |           |                    |               |              |               |
|                       |                                              | 6000  | 7000            | 8000       | 9000            | 10000            |                                              |             |           |                    |               |              |               |
| Target<br>Each System |                                              | 11000 | 12000           | 13000      | 14000           | 15000            |                                              |             |           |                    |               |              |               |
| vien                  |                                              | 16000 | 17000           | 18000      | 19000           | 20000            |                                              |             |           |                    |               |              |               |
| ulti-function         | Oil Filter Undete Level Change (Distance)    | 21000 | 22000           | 23000      | 24000           | 25000            |                                              |             |           |                    |               |              |               |
| pray                  | On Filter Opdate Level Change (Distance)     | 26000 | 27000           | 28000      | 29000           | 30000            |                                              |             |           |                    |               |              |               |
| Function              |                                              | 31000 | 32000           | 33000      | 34000           | 35000            |                                              |             |           |                    |               |              |               |
| DTC                   |                                              | 36000 | 37000           | 38000      | 39000           | 40000            |                                              |             |           |                    |               |              |               |
|                       |                                              | 41000 | 42000           | 43000      | 44000           | 45000            |                                              |             |           |                    |               |              |               |
| ancel Code            |                                              | 46000 | 47000           | 48000      | 49000           | 50000            |                                              |             |           |                    |               |              |               |
|                       |                                              | 1000  | 2000            | 3000       | 4000            | 5000             |                                              |             |           |                    |               |              |               |
| are wonitor           |                                              | 6000  | 7000            | 8000       | 9000            | 10000            |                                              |             |           |                    |               |              |               |
| Active Test           |                                              | 11000 | 12000           | 13000      | 14000           | 15000            |                                              |             |           |                    |               |              |               |
|                       |                                              | 16000 | 17000           | 18000      | 19000           | 20000            |                                              |             |           |                    |               |              |               |
| ork Support           | Engine Oil Lindate Level Change (Distance)   | 21000 | 22000           | 23000      | 24000           | SUBARU Select Mo | hitor 4 - Customize - Multi-Tunction Display |             |           |                    |               |              |               |
| Customize             | Engine On Opuale Lever Change (Distance)     | 26000 | 27000           | 28000      | 29000           | Diagnosis        | Current Setting Value Cha                    | anged value | 9         | etting Reading Val | . Not m       | nodify value |               |
|                       |                                              | 31000 | 32000           | 33000      | 34000           |                  | Item                                         |             |           |                    | Setting value | e            |               |
|                       |                                              | 36000 | 37000           | 38000      | 39000           | ES1              |                                              |             | 40 Months | 41 Months          | 42 Months     | 43 Months    | 44 Months     |
|                       | Evolution                                    |       |                 |            |                 |                  |                                              |             | 45 Months | 46 Months          | 47 Months     | 48 Months    | 49 Months     |
|                       |                                              |       |                 |            |                 | Each System      |                                              |             | 50 Months | 51 Months          | 52 Months     | 53 Months    | 54 Months     |
| .92V                  |                                              |       |                 |            |                 | An Sentem        |                                              |             | 55 Months | 56 Months          | 57 Months     | 58 Months    | 59 Months     |
|                       |                                              |       |                 |            |                 | Multi-function   |                                              |             | 60 Months |                    |               |              |               |
| INFO                  |                                              |       |                 |            |                 |                  |                                              |             | 0 Months  | 1 Months           | 2 Months      | 3 Months     | 4 Months      |
|                       | settings                                     |       |                 |            |                 | Select Function  |                                              |             | 5 Months  | 6 Months           | 7 Months      | 8 Months     | 9 Months      |
| -194                  |                                              |       |                 |            |                 | DTC              |                                              |             | 10 Months | 11 Months          | 12 Months     | 13 Months    | 14 Months     |
|                       |                                              |       |                 |            |                 | 0 F              |                                              |             | 15 Months | 16 Months          | 17 Months     | 18 Months    | 19 Months     |
|                       |                                              |       |                 |            |                 | Cancel Code      |                                              |             | 20 Months | 21 Months          | 22 Months     | 23 Months    | 24 Months     |
|                       |                                              |       |                 |            |                 | Data Marine      |                                              |             | 25 Months | 26 Months          | 27 Months     | 28 Months    | 29 Months     |
|                       |                                              |       |                 |            |                 | E Data Monitor   | Engine Oil Update Level Change (T            | (Time)      | 30 Months | 31 Months          | 32 Months     | 33 Months    | 34 Months     |
|                       |                                              |       |                 |            |                 | Active Test      |                                              |             | 35 Months | 36 Months          | 37 Months     | 38 Months    | 39 Months     |
|                       |                                              |       |                 |            |                 | 94               |                                              |             | 40 Months | 41 Months          | 42 Months     | 43 Months    | 44 Months     |
|                       |                                              |       |                 |            |                 | Work Support     |                                              | ·           | 45 Months | 46 Months          | 47 Months     | 48 Months    | 49 Months     |
|                       |                                              |       |                 |            |                 | Customize        |                                              |             | 50 Months | 51 Months          | 52 Months     | 53 Months    | 54 Months     |
|                       |                                              |       |                 |            |                 | 10 mm            |                                              |             | 55 Months | 56 Months          | 57 Months     | 58 Months    | 59 Months     |
|                       |                                              |       |                 |            |                 |                  |                                              |             | 60 Months |                    |               |              |               |
|                       |                                              |       |                 |            |                 |                  | Explanation                                  |             |           |                    |               |              |               |
|                       |                                              |       |                 |            |                 |                  |                                              |             |           |                    |               |              |               |
|                       |                                              |       |                 |            |                 | <u>,</u> 0.92V   |                                              |             |           |                    |               |              |               |
|                       |                                              |       |                 |            |                 | Calify Service   |                                              |             |           |                    |               |              |               |
|                       |                                              |       |                 |            |                 | E00 INFO         |                                              |             |           |                    |               | -            | Rand in the P |
|                       |                                              |       |                 |            |                 | 😹 🖪 🐔            | settings Export                              |             |           |                    |               | 1            | setting. Chan |

**Step 10)** To complete the procedure, confirm the newly-selected SSM4 values match those now shown in the MFD display by repeating the **Step 1** procedure above.

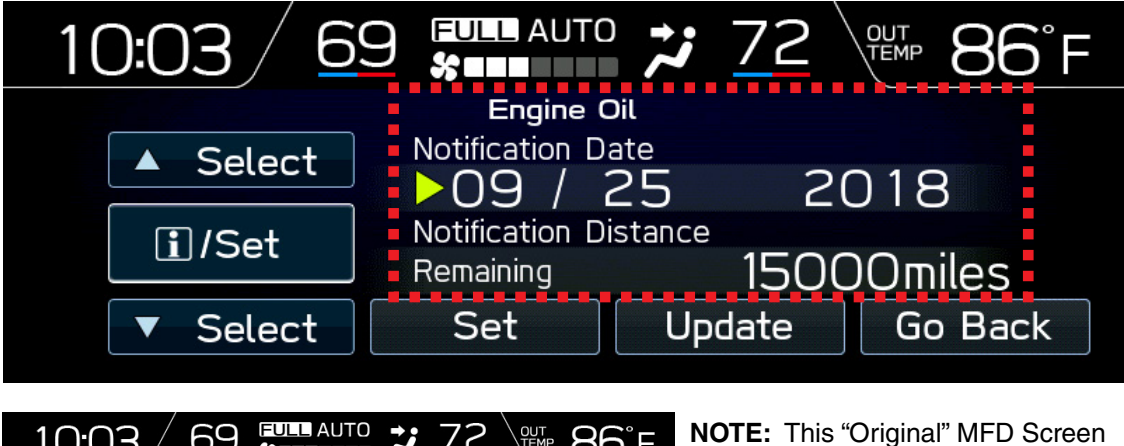

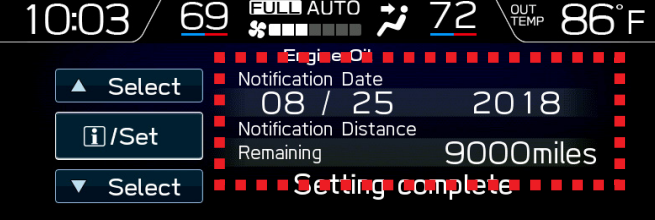

**NOTE:** This "Original" MFD Screen Display image is provided here for reference. The "New" Notification Date interval is just **1 month** from the original and the Notification Distance (mileage interval) increased from **9000** to 15000 miles.

"Original" MFD Screen Display

## **IMPORTANT REMINDERS:**

- SOA strongly discourages the printing and/or local storage of service information as previously released information and electronic publications may be updated at any time.
- Always check for any open recalls or campaigns anytime a vehicle is in for servicing.
- Always refer to STIS for the latest service information before performing any repairs.